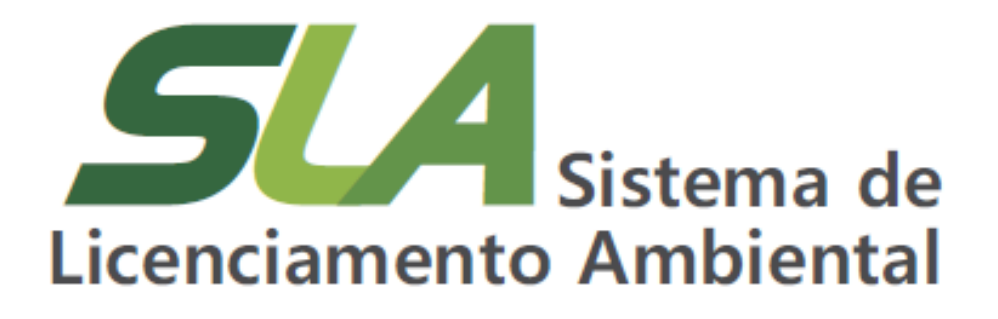

Módulo V – Sistema de Licenciamento Ambiental

Registro e edição de empreendimento

**Sisema** Sistema Estadual de Meio Ambiente e Recursos Hídricos

> Sistema Estadual de Meio Ambiente e Recursos Hídricos Secretaria de Estado de Meio Ambiente e Desenvolvimento Sustentável Subsecretaria de Regularização Ambiental Superintendência de Apoio à Regularização Ambiental Diretoria de Estratégia em Regularização e Articulação com Órgãos e Entidades Intervenientes

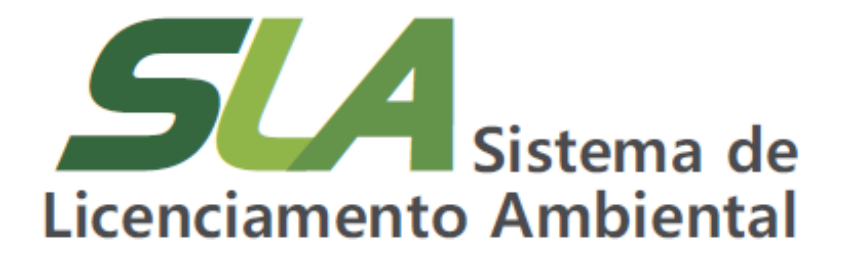

Módulo V – Sistema de Licenciamento Ambiental

Registro e edição de empreendimento

Belo Horizonte

2021

Sistema Estadual de Meio Ambiente e Recursos Hídricos

# **Governo do Estado de Minas Gerais** Romeu Zema Neto Governador

# Sistema Estadual de Meio Ambiente e Recursos Hídricos - Sisema Secretaria de Estado de Meio Ambiente e Desenvolvimento Sustentável - Semad Marília Carvalho de Melo Secretária

# Subsecretaria de Regularização Ambiental - Suram

Anna Carolina da Motta Dal Pozzolo Subsecretária

# Superintendência de Apoio à Regularização Ambiental - Suara

Fernando Baliani da Silva Superintendente

# Diretoria de Estratégia em Regularização e Articulação com Órgãos e Entidades Intervenientes - Dereg

Daniel dos Santos Gonçalves Diretor

#### Elaboração

Daniel dos Santos Gonçalves Daniele Bilate Cury Puida Glaucia Maria Costa Silva Lorena Soares Laia Cabral Nayara Batista Pereira Rocha

| M663s | Minas Gerais. Secretaria de Estado de Meio Ambiente e Desenvolvimento<br>Sustentável.<br>SLA – Sistema de Licenciamento Ambiental / Secretaria de Estado de Meio<br>Ambiente e Desenvolvimento Sustentável Belo Horizonte: Semad, 2021.<br>16 p. |
|-------|----------------------------------------------------------------------------------------------------|
|       | Conteúdo: Módulo V – Sistema de Licenciamento Ambiental: registro e<br>edição de empreendimento.<br>Material de apoio do Curso Sistema de Licenciamento Ambiental. Disponível<br>em: http://trilhasdosaber.meioambiente.mg.gov.br/.              |
|       | <ol> <li>Regularização ambiental – Minas Gerais.</li> <li>Licenciamento ambiental –<br/>Sistema online.</li> <li>Licenciamento ambiental – cursos e treinamentos.</li> <li>Título.</li> </ol>                                                    |
|       | CDU: 349.6 (815.1)                                                                                                    |

Ficha catalográfica elaborada por Márcia Beatriz Silva de Azevedo – CRB 1934/6.

**Sistema** Sistema Estadual de Meio Ambiente e Recursos Hídricos

# SUMÁRIO

| 1 Introdução                                                        | . 5 |
|---------------------------------------------------------------------|-----|
| 1.1 Solicitações criadas antes da atualização do Cadu e SLA         | . 5 |
| 1.2 Alternativas de registro para a denominação do Empreendimento   | . 6 |
| 2 Registro da denominação do Empreendimento no SLA                  | . 8 |
| 3 Como alterar a denominação de Empreendimento já registrado no SLA | 14  |

#### 1 Introdução

Após finalizar a etapa cadastral, apresentada nos módulos anteriores, o usuário responsável pelo pedido, de todos os perfis já caracterizados, deve acessar o módulo em que deseja realizar o seu requerimento. Neste curso, abordaremos apenas os aspectos relacionados ao módulo do Sistema de Licenciamento Ambiental - SLA.

Para serviços solicitados no Sistema de Licenciamento Ambiental – SLA – é obrigatório realizar o registro do Empreendimento para o qual se solicita a regularização ambiental. É importante ressaltar que, conforme já abordado no Módulo I, a localização do empreendimento não está atrelada à localização da Pessoa Física ou Jurídica responsável pelo Empreendimento. Além disso, o empreendimento pode ter um nome diferente como de uma Fazenda, um Complexo, uma Mina ou ainda não ter nome específico, o que resultará em um cadastro no SLA de empreendimento de mesmo nome da PF ou PJ.

Dessa forma, no SLA o Empreendimento é vinculado à uma solicitação de licenciamento ou dispensa ambiental e durante a caracterização do pedido, existe a indicação de sua localidade. Assim, consultas ou alterações de Empreendimentos já cadastrados bem como registros de novos são realizados no módulo Sistema de Licenciamento Ambiental.

#### 1.1 Solicitações criadas antes da atualização do Cadu e SLA

A nova versão do Cadastro Único, 2.0, trouxe, dentre outras vantagens e melhorias, a simplificação do cadastro das pessoas físicas e jurídicas para os usuários que utilizam o Portal EcoSistemas, conforme já detalhado nos módulos anteriores deste curso.

No entanto, desde 05/11/2019 o SLA já recebeu mais de 30 mil solicitações de licenciamento ambiental (até outubro/2020) e a forma de registrar o empreendimento era um pouco diferente da estrutura atual.

Para **Pessoa Jurídica (PJ)** o registro da denominação do empreendimento era realizado durante a caracterização do requerimento, sempre em campo aberto e sem visualizar informações de outros nomes já registrados.

Para **Pessoa Física (PF)** o registro da denominação do empreendimento poderia ser realizado, tanto durante a caracterização do pedido de licenciamento, quanto registrando propriedades diferentes no Cadastro Único.

A atualização da versão do Cadu e do SLA disponibilizou a compilação dos nomes de empreendimentos registrados no Portal, e disponibiliza agora em um único local para registro, controle e edição da denominação do empreendimento. Ademais, a nova estrutura proporciona maior clareza em relação aos conceitos abordados no Módulo II.

Portanto, todos os registros já realizados com a denominação do empreendimento no SLA estarão disponíveis para ajuste tendo em vista possíveis duplicidade, erros de grafia ou outros ajustes que se fizerem necessários. Posteriormente, em próximo módulo, também estará disponível a ferramenta que possibilitará a emissão de segunda via do certificado, quando for interesse do empreendedor.

# 1.2 Alternativas de registro para a denominação do Empreendimento

Atualmente, ao iniciar um novo requerimento de licenciamento ambiental, será possível aproveitar um nome já registrado na base de dados do sistema ou incluir um novo. Lembrese que a denominação escolhida identifica o empreendimento para a localização demarcada na caracterização do SLA. Dessa forma, caso identifique necessidade de ajustes nas denominações de empreendimentos vinculadas ao seu cadastro de Pessoa Física ou Jurídica, realize a adequação.

O Sistema possibilita três alternativas para registro:

# Definir que a denominação do Empreendimento é equivalente ao nome ou razão da social da Pessoa Física ou Jurídica:

Nesta opção, o nome do empreendimento será exatamente igual ao nome ou razão social da Pessoa Física ou Jurídica, conforme registrado no Cadu.

# Selecionar um Empreendimento com denominação já cadastrada no Portal EcoSistemas:

O sistema irá disponibilizar para seleção, as opções de Empreendimentos ativos no Portal EcoSistemas vinculados a um determinado CPF/CNPJ.

É importante destacar que o nome do empreendimento se relaciona com ao conjunto de atividades desempenhadas, sob determinado local. Portanto, é muito importante que um empreendimento uma vez nominado se mantenha com as características registradas e, se necessário, seja realizado ajuste no primeiro nome vinculado ao mesmo. Assim, evita-se que seja iniciado novo cadastro de empreendimento já existente e com nomenclatura diferente.

# > Criar novo Empreendimento vinculado ao cadastro da PF ou PJ escolhida:

Um novo empreendimento poderá ser criado, desde que a sua nomenclatura não esteja listada nos empreendimentos já vinculados à PF ou PJ selecionada. Atenção: Observe para evitar duplicidade por acentuações, cedilhas ou letras maiúsculas e minúsculas.

Consulte o capítulo 3 Como alterar a denominação do Empreendimento já registrado no SLA deste módulo, para acessar as orientações para alteração de um nome já registrado. Além disso, o analista de seu requerimento no SLA também pode identificar necessidade de ajuste no nome do empreendimento.

#### 2 Registro da denominação do Empreendimento no SLA

Para realizar o registro da denominação de Empreendimentos no Sistema de Licenciamento Ambiental, atente-se aos seguintes passos:

a) Acesse o Portal EcoSistemas. Na página inicial estarão disponíveis os módulos para os quais você tem permissão. Nesta etapa clique na segunda opção 'Sistema de Licenciamento Ambiental';

| Cadastro de Pessoas Fisicas e Junidicas                                                                                                    | (Asser                                                                                                    |
|----------------------------------------------------------------------------------------------------|----------------------------------------------------------------------------------------------------|
| Sistema de Licenciamento Antiental                                                                                                    | (Annue) Series                                                                                                    |
| O Salama de Licenciamento Ambientat do Estado de Minax Gezan - SLA - é a pla<br>Normania Capan nº 217, en 66 de decembro de 2617, esto competência do de | nterna destructa a regularização armantar das atoidades econômicas compreentaise nos instes estipuiados pais De<br>As antenental estabular Ação o devido calculariamente das procesas físicas na paídeias electorisdas ao seu pedes |
| summa has a the spectral solution are serviced a considerate much have a suma-                                                                           | n de segas antidenas volena da a consencação exercinca e ana praços macimientos.                                                                                                    |
| Regularizar no é um ato de cetadamar                                                                                                    |                                                                                                    |

Figura 1 – Tela inicial do Portal EcoSistemas para acesso aos módulos

b) Ao ser direcionado para o painel inicial do Sistema de Licenciamento Ambiental, serão exibidos os ícones disponíveis de acordo com a permissão de seu usuário. Para prosseguir, acione o ícone "Requerimentos de Licenciamento";

| 🗘 ecosistemas  Sistema de Licenciamento Ambiental   |              |
|-----------------------------------------------------|--------------|
|                                                     |              |
|                                                     | _            |
| Requerimentos de Licenciame                         | nto          |
| Listagem de Empreendimen<br>Cadastro de Solicitaçõe | ntos e<br>es |
|                                                     |              |
|                                                     |              |
|                                                     |              |

Figura 2 – Tela inicial do SLA que permite acessar os requerimentos de licenciamento

c) Na tela 'Pessoa Física / Pessoa Jurídica', identifique em 'Lista de Pessoas Físicas /Jurídicas' a entidade vinculada ao novo empreendimento para o qual se requisitará o licenciamento ambiental. Serão exibidas nesta etapa a(s) Pessoa(s) Física(s) e/ou Jurídica(s) que foram relacionados ao usuário no Cadastro Único do Portal EcoSistemas (Detalhado nos módulos de I a IV);

d) O recurso "Pesquisa Avançada" pode ser utilizado para realizar a busca da entidade pelo CPF/CNPJ, Pessoa Física ou Jurídica e/ou Nome Fantasia;

e) Ao identificar a entidade, na coluna 'Ações', selecione o ícone 🔳 'Listar solicitações';

| Q-econistenses) 5   | Sistema de Licenciamento Ambiental |                                 | 💄 José |
|---------------------|------------------------------------|---------------------------------|--------|
| Pessoa Física / Per | isoa Jurídica                      |                                 |        |
| + Peoples Averals   |                                    |                                 |        |
| Lista de Pessoas    | Fisicas / Juridicas                |                                 |        |
| CPECKPJ             | Pessoa Fiana Juridina              | None Factoria                   | Agles  |
| 000.005.005-09      | An Internation (                   |                                 |        |
| 00.000.000/0008-00  | plating that the replaced.         | Service industries and industri |        |
| 60.000.000/0008-00  | Rendered an International          | fålt sat fullet officio         |        |
|                     |                                    |                                 |        |
|                     |                                    | 1-3 de 3.Regetue                |        |
|                     |                                    |                                 | E      |
|                     |                                    |                                 | Ground |
|                     |                                    |                                 |        |
|                     |                                    |                                 |        |
|                     |                                    |                                 |        |

Figura 3 – Listagem de pessoas físicas e jurídicas associadas ao usuário para pedidos no SLA

 f) Na sequência, o sistema será direcionado para a tela de listagem das solicitações de licenciamento vinculados à Pessoa Física ou Jurídica selecionada;

Sistema Estadual de Meio Ambiente e Recursos Hídricos

| Ξ | O ecosistemas   Sistema de Licenciamento Ambiental           | 💄 UsuÃirio         |
|---|--------------------------------------------------------------|--------------------|
| l | Listagem de Solicitações                                     |                    |
| - | Pessoa Física / Pessoa Jurídica                              |                    |
|   | CPF / CNPJ:                                                  |                    |
|   | Pessoa Fisica / Juridica: Usuário Empreendedor               |                    |
|   | Municipio do endereço de Cadastro: Maceió / AL               |                    |
|   |                                                              |                    |
|   |                                                              |                    |
|   | + Filtrar Solicitações                                       |                    |
|   |                                                              | Nova Solicitação + |
|   | Lista de Solicitações                                        |                    |
|   | Nenhum registro encontrado.                                  |                    |
|   |                                                              | Voltar 🗲           |
|   |                                                              |                    |
|   |                                                              |                    |
|   |                                                              |                    |
|   |                                                              |                    |
|   |                                                              |                    |
|   |                                                              |                    |
|   |                                                              |                    |
|   |                                                              |                    |
|   |                                                              |                    |
|   | Sistema de Licanciamento Ambiental - Sistema - Versão: 2.2.2 |                    |

Figura 4 – Listagem de solicitações do SLA vinculadas ao CPF ou CNPJ escolhido Essa tela também permite iniciar novo requerimento de licenciamento.

g) Ao acessar 'Listagem de Solicitações' a etapa de cadastro de uma denominação de empreendimento está associada ao início de um requerimento de licenciamento ambiental. Dessa

forma, nesta etapa acione o botão Nova Solicitação + 'Nova solicitação'. Antes de iniciar a

caracterização do pedido de licenciamento, será exibida a tela 'Gerenciar Empreendimentos';

| Sistemas Sistemas Sistema de Licenciamento Ambiental                                                                                                    |
|----------------------------------------------------------------------------------------------------|
| Gerenciar Empreendimentos                                                                                                    |
| Pessoa Física / Pessoa Jurídica                                                                                                    |
| CPF / CNPJ:                                                                                                    |
| Municipio do endereço de Cadastro: Belo Horizonte / MG                                                                                                    |
|                                                                                                    |
|                                                                                                    |
| Para uma nova solicitação será necessário definir o nome do empreendimento para o qual se requisitará o licenciamento ambiental. Para isso, selecione um nome já cadastrado ou informe um novo nome para o empreendimento. Este nome estará atrelado, conforme o caso, ao local de desenvolvimento da atividade ou do conjunto de atividades, independentemente da localização do titular da licença que será requerida. |
| Empreendimento                                                                                                    |
| <ul> <li>Empreendimento com a mesma denominação do nome/razão social da Pessoa Física ou Juridica (MARCOS PAULO FERREIRA NEVES ROCHA)</li> <li>Empreendimento com a denominação diferente do nome/razão social da Pessoa Física ou Juridica selecionada</li> </ul>                                                                                                    |
|                                                                                                    |
| Cancelar Salvar e avançar 🗸                                                                                                    |
|                                                                                                    |
|                                                                                                    |
|                                                                                                    |
|                                                                                                    |
|                                                                                                    |
| Sistema de Licenciamento Ambiental - Sisema - Versão: 2.2.2                                                                                                    |

Figura 5 – Tela Gerenciar empreendimento exibida para definição do empreendimento associado ao pedido no SLA

Etapa obrigatória para iniciar um requerimento de licenciamento.

 h) Na tela 'Gerenciar Empreendimentos' será definido o nome do empreendimento para o qual será realizado o requerimento de licenciamento. Selecione a opção que se adequa ao seu pedido.
 Observe que a denominação do Empreendimento que pode ser equivalente ao nome da própria Pessoa Física ou Jurídica ou ainda possuir outra designação definida;

 i) Se o nome da Pessoa Física ou a Razão Social da Pessoa Jurídica é equivalente à denominação do empreendimento, selecione nessa tela a primeira opção "Empreendimento com a mesma denominação do nome/razão social da Pessoa Física ou Jurídica". O sistema irá exibir ao final da opção o nome que será utilizado;

| Ξ | O ecosistemas  Sistema de Licenciamento Ambiental                                                                                                    | UsuÃjrio  |
|---|----------------------------------------------------------------------------------------------------|-----------|
| A | Gerenciar Empreendimentos                                                                                                    |           |
|   | Pessoa Física / Pessoa Jurídica                                                                                                    |           |
|   | CPF / CNPJ:                                                                                                    |           |
|   | Pessoa Fisica / Juridica:                                                                                                    |           |
|   | Municipio do endereço de Cadastro: Belo Horizonte / MG                                                                                                    |           |
|   |                                                                                                    |           |
|   |                                                                                                    |           |
|   |                                                                                                    |           |
|   | Para uma nov societado sera na cessario dentira o fonte os emplementente da atividades independentente da atividades independentente da atividades independentente da atividades independentente da atividades independententente da atividades independententententente da atividades independentententente da atividades independententente da atividades independententententententententententententente | ste       |
|   | Empreendimento                                                                                                    | _         |
|   |                                                                                                    |           |
|   | Emprendimento com a mesma denominação do nometrazão social da Pessoa Física ou Jurídica (1)     Emprendimento com a mesma denominação diremente do nometrazão social da Pessoa Física ou Jurídica (1)                                                                                                    |           |
|   |                                                                                                    |           |
|   |                                                                                                    |           |
|   | Cancelar                                                                                                    | avançar 🗸 |
|   |                                                                                                    |           |
|   |                                                                                                    |           |
|   |                                                                                                    |           |
|   |                                                                                                    |           |
|   |                                                                                                    |           |
|   |                                                                                                    |           |
|   |                                                                                                    |           |
|   | Sistema de Licenciamento Ambiental - Sistema - Versão: 2.2.2                                                                                                    |           |

Figura 6 – Tela Gerenciar empreendimento após escolha do empreendimento de mesma denominação do nome ou razão social da PF/PJ

j) Para os casos em que a denominação do empreendimento não é equivalente ao nome da
 Pessoa Física ou razão social da Pessoa Jurídica, selecione a opção "Empreendimento com
 denominação diferente do nome/razão social da Pessoa Física ou Jurídica";

Sistema Estadual de Meio Ambiente e Recursos Hídricos

| ≡        | Cecosistemas   Sistema de Licenciamento Ambiental                                                                                                    | suÃjrio |
|----------|----------------------------------------------------------------------------------------------------|---------|
| <b>A</b> | Gerenciar Empreendimentos                                                                                                    |         |
| lu       | Pessoa Física / Pessoa Jurídica                                                                                                    |         |
|          | CPF / CNPJ: ****                                                                                                    |         |
|          | Pessoa Fisica / Juridica:                                                                                                    |         |
|          | município de endereço de Cadastro, Belo Horizonia / Mis                                                                                                    |         |
|          |                                                                                                    |         |
|          |                                                                                                    |         |
|          |                                                                                                    |         |
|          | Para uma nova solicitação será necessário definir o nome do empreendimento para o quai se requisitaria o licencimento ambienta). Para isso, selecione um nome já cadastrado ou informe um novo nome para o empreendimento. Este nose sarta atritado, concimento casa holas de esterviniento da atividades, independentemente da localização do títuira da licença que será requesida. |         |
|          |                                                                                                    |         |
|          | Empreenaimento                                                                                                    |         |
|          | O Emprendimento com a mesma denominação do nome/razão social da Pessoa Física ou Jurídica (N                                                                                                    |         |
|          | empreendimento com a denominação diferente do nomeirazão social da Pessoa Física ou Jurídica selecionada                                                                                                    |         |
|          | Selecione o empreendimento:                                                                                                    |         |
|          | Empreendimento                                                                                                    |         |
|          | Informe a denominação para um novo empreendimento                                                                                                    |         |
|          | Denominação do Empreendimento                                                                                                    |         |
|          |                                                                                                    |         |
|          |                                                                                                    |         |
|          |                                                                                                    |         |
|          | Cancelar Salvar e avan                                                                                                    | ar 🖌    |
|          |                                                                                                    | _       |
|          |                                                                                                    |         |
|          |                                                                                                    |         |
|          | Sistema de Licenciamento Ambiental - Sisema - Versão: 2.2.2                                                                                                    |         |

Figura 7 – Tela Gerenciar empreendimento após escolha do empreendimento denominação diferente do nome ou razão social da PF/PJ

 k) Clique na opção 'Selecione o empreendimento' para visualizar os empreendimentos que já estão vinculados ao cadastro da PF ou PJ selecionada;

| ≡ %     | cosistemas   Sistema de Licenciamento Ambient                                          | al                                                                                                    | UsuÃįrio  |
|---------|----------------------------------------------------------------------------------------|----------------------------------------------------------------------------------------------------|-----------|
| Geren   | ciar Empreendimentos                                                                   |                                                                                                    |           |
| Pes     | soa Física / Pessoa Jurídica                                                           |                                                                                                    |           |
| CPE     | / CNP.1: 000 200 100 000 000                                                           |                                                                                                    |           |
| Pess    | soa Física / Jurídica: 👘 🖬 🖬 🖬 🖬 🖬                                                     | НА                                                                                                    |           |
| Muni    | icípio do endereço de Cadastro: Belo Horizonte / MG                                    |                                                                                                    |           |
|         |                                                                                        |                                                                                                    |           |
|         |                                                                                        |                                                                                                    |           |
|         |                                                                                        |                                                                                                    |           |
|         | Para uma nova solicitação será necessário definir o nome do empreendir                 | mento para o qual se requisitará o licenciamento ambiental. Para isso, selecione um nome iá cadastrado ou informe um novo nome para o empreendimento. Fi | to        |
|         | nome estará atrelado, conforme o caso, ao local de desenvolvimento da a                | stividade ou do conjunto de atividades, independentemente da localização do titular da licença que será requerida.                                       | ~         |
| Em      | preendimento                                                                           |                                                                                                    |           |
|         | •                                                                                      |                                                                                                    |           |
|         | Empreendimento com a mesma denominação do nome/razão social da P                       | lessoa Física ou Jurídica († 1997) a la construir de la construir ()                                                                                     |           |
|         | <ul> <li>Empreendimento com a denominação diferente do nome/razão social da</li> </ul> | Pessoa Física ou Jurídica selecionada                                                                                                    |           |
|         | Selecione o empreendimento:                                                            |                                                                                                    |           |
|         | Empreendimento                                                                         |                                                                                                    |           |
|         | Esquilo                                                                                |                                                                                                    |           |
| De      | Fazenda da Lua                                                                         |                                                                                                    |           |
|         | Fazenda da estrela                                                                     |                                                                                                    |           |
|         | Fazenda do Sol                                                                         |                                                                                                    |           |
|         | Fazenda da Lua - Fazenda lua                                                           |                                                                                                    |           |
| Cancela | Fazenda do Sol - Teste copam1                                                          | Salvar e a                                                                                                    | avançar 🗸 |
|         | Fazenda do Sol -                                                                       |                                                                                                    |           |
|         |                                                                                        |                                                                                                    |           |
|         |                                                                                        |                                                                                                    |           |
|         |                                                                                        | Sistema de Licenciamento Ambiental - Sisema - Versão: 2.2.2                                                                                              |           |

Figura 8 – Tela Gerenciar empreendimento visualizando a lista de empreendimentos já vinculados ao cadastro da pessoa física ou jurídica

 Caso o empreendimento não esteja listado é possível fazer o registro de uma nova denominação do empreendimento selecionando a opção "Informe a denominação para o novo empreendimento" e, no campo "Denominação do Empreendimento", insira o nome desejado;

| Cocosistemas   Sistema de Licenciamento Ambiental                                                                                                    | iÃţrio |
|----------------------------------------------------------------------------------------------------|--------|
| Gerenciar Empreendimentos                                                                                                    |        |
| Pessoa Fisica / Pessoa Jurídica                                                                                                    |        |
| CPF / CNPJ:                                                                                                    |        |
| Pessoa Fisica / Juridica: Ambara a comparado variante ano anti                                                                                                    |        |
| Municipio do endereço de Cadastro: Belo Horizonte / MG                                                                                                    |        |
|                                                                                                    |        |
|                                                                                                    |        |
|                                                                                                    |        |
| 🖳 Para uma nova solicitação será necessário definir o nome do empreendimento para o qual se requisitară o licenciamento ambiental. Para isso, selecione um nome já cadastrado ou informe um novo nome para o empreendimento. Este |        |
| nome estara atividado, contorme o caso, ao local de desenvolvimento da atividade ou do conjunto de atividades, independentemente da localização do titular da licença que sera requenda.                                          |        |
| Empreendimento                                                                                                    |        |
|                                                                                                    |        |
| Emprendmento com a mesma denominação do nomerização social da Pessoa Fisica ou Jurídica (     HA)                                                                                                    |        |
| Empreendmento com a denominação diferente do nomeirazão social da Pessoa Hisca ou Jundica selecionada                                                                                                    |        |
| Selecione o empreendimento:                                                                                                    |        |
| Empreendimento                                                                                                    |        |
| Z Informe a denominação para um novo empreendimento                                                                                                    |        |
| Denominação do Empreendimento                                                                                                    |        |
|                                                                                                    |        |
|                                                                                                    |        |
|                                                                                                    |        |
| Cancelar                                                                                                    |        |
|                                                                                                    |        |
|                                                                                                    |        |
|                                                                                                    |        |
| Sistema de Licenclamento Ambiental - Sistema - Versão: 22.2                                                                                                    |        |

Figura 9 – Tela Gerenciar empreendimento ao marcar a opção de criar um novo empreendimento

**ATENÇÃO**: Certifique-se que o empreendimento que está sendo cadastrado não está contemplado na lista de empreendimentos vinculados ao CPF/CNPJ por nome semelhante, evitando problemas futuros no seu cadastro.

m) Ao escolher uma das três possibilidades do registro do nome do empreendimento,

clique no botão Salvar e avançar 'Salvar e Avançar' para ser direcionado à caracterização do requerimento. A etapa de caracterização do SLA será abordada nos próximos cursos. Nessa tela, observe também os dados de empreendimento disponíveis no cabeçalho, conforme sua escolha na etapa anterior;

sistema Estadual de Meio Ambiente e Recursos Hídricos

| = Ø ecosistemas   Sis                                                                                                    | stema de Licencia          | mento Ambiental            |                         |                                     |    |     | 💄 UsuÃjrio        |
|----------------------------------------------------------------------------------------------------|----------------------------|----------------------------|-------------------------|-------------------------------------|----|-----|-------------------|
| Informações prévias     Dados da Solicitação     CPF/CNPJ:      Dados da Solicitação     CPF/CNPJ:      Empreendimento: riestes |                            |                            |                         |                                     |    |     |                   |
| 0                                                                                                    | 474<br>474                 | Ŷ                          | <u>ا</u>                | X‡<br>ões Prévias                   | 0  | jaj | 0                 |
| A atividade executa                                                                                                    | ada no empreendimento está | listada na DN nº 217/2017? |                         |                                     |    |     |                   |
| ⊖ Sim ⊖                                                                                                    | Não                        |                            |                         |                                     |    |     |                   |
| Voitar 🗲                                                                                                    |                            |                            |                         |                                     |    |     | Salvar e avariçar |
|                                                                                                    |                            |                            | Sistema de Licenciament | to Ambiental - Sisema - Versão: 2.2 | .2 |     |                   |

Figura 10 – Tela inicial da caracterização no SLA

#### 3 Como alterar a denominação de Empreendimento já registrado no SLA

O empreendedor poderá alterar a denominação do Empreendimento no Sistema de Licenciamento Ambiental - SLA, a qualquer tempo, por motivação própria ou caso o órgão ambiental identifique a necessidade de atualização da denominação.

A solicitação de alteração do nome será notificada na tela 'Listagem de Solicitações' do SLA, o canal oficial para acompanhamento do requerimento do Portal EcoSistemas, ainda que os usuários vinculados ao empreendimento conforme registro no Cadastro Único - Cadu receberão o apontamento da atualização necessária via e-mail.

a) Quando for um pedido do órgão ambiental, o empreendedor e todos os seus procuradores ativos registrados no Cadu, receberão um e-mail alertando da ação solicitada. O analista também irá registrar o motivo e outras orientações pertinentes por meio de pendências ou informações complementares. Para saber mais sobre a utilização da ferramenta de informações complementares consulte o Manual do SLA disponível em: <a href="http://www.meioambiente.mg.gov.br/regularizacao-ambiental/sistema-de-licenciamento-ambiental-sla">http://www.meioambiente.mg.gov.br/regularizacao-ambiental/sistema-de-licenciamento-ambiental-sla</a>;

b) Além do exposto, ao visualizar a listagem de solicitações, o pedido vinculado ao empreendimento estará com sinal visual demonstrando qual item necessita correção. Na

Sistema Estadual de Meio Ambiente e Recursos Hídricos

coluna "Empreendimento" da "Lista de solicitações", o ícone **A** "Item necessita de correção na nomenclatura do empreendimento" será exibido ao lado da denominação a ser alterada. O recurso "Filtrar Solicitações" pode ser utilizado para uma pesquisa avançada da solicitação;

| ≡               | O ecosistemas   Sistema de Licenciamento Ambiental                                                                                                    |                          |            |          |                     |                                        |                                                                          |                                |                                                                              |      |        |              |                       | 2                  | José   |         |      |
|-----------------|----------------------------------------------------------------------------------------------------|--------------------------|------------|----------|---------------------|----------------------------------------|--------------------------------------------------------------------------|--------------------------------|------------------------------------------------------------------------------|------|--------|--------------|-----------------------|--------------------|--------|---------|------|
| A <sup>Li</sup> | stagem de Solicitações<br>- Pessoa Física / Pessoa Jurídica<br>CPF / CNPJ: 00.000.000/0000-00<br>Pessoa Física / Jurídica:<br>Nome Fantasia:<br>Município do endereço de Cadastro: Uberlândia / MG |                          |            |          |                     |                                        |                                                                          |                                |                                                                              |      |        |              |                       |                    |        |         |      |
|                 | + Filtrar S                                                                                                    | Solicitações<br>Solicita | ições      |          |                     |                                        |                                                                          |                                |                                                                              |      |        |              |                       | N                  | ova Sc | licitaç | ão + |
|                 | Solicitação                                                                                                    | Dt.<br>Criação           | Dt. Envio  | Processo | Dt.<br>Formalização | Empreendimento                         | Unidade de Análise                                                       | Município<br>da<br>Solicitação | Tipo da Solicitação                                                          | Fase | Classe | Modalidade   | Fluxo                 | Status             |        | Açõ     | 65   |
|                 | 0000001                                                                                                    | 03/11/2020               | 03/11/2020 |          |                     | Usina Solar Maria 🛕<br>Emília          | Superintendência Regional<br>de Meio Ambiente (Triângulo<br>Mineiro)     | Uberlândia -<br>MG             | Nova solicitação                                                             | LO   | 4      | LAT          | Admissibilidade       | Em Análise         | ا 👁    | i li    | 0    |
|                 | 0000074                                                                                                    | 11/08/2020               | 29/09/2020 |          |                     | ETE Laranjeiras                        | Superintendência Regional<br>de Meio Ambiente (Triângulo<br>Mineiro)     | Uberlândia -<br>MG             | Solicitação para obtenção de<br>licença ambiental de<br>empreendimento já de | u    | 4      | LAT          | Admissibilidade       | Em Análise         | ا 👁    | i h     | 0    |
|                 | 0000269                                                                                                    | 28/11/2019               | 28/11/2019 | 15/2019  | 28/11/2019          | Rio Novo Ltda.                         | Superintendência Regional<br>de Meio Ambiente (Central<br>Metropolitana) | Nova Lima -<br>MG              | Renovação de LAC1, LAC2 ou<br>LAT                                            | LO   | 2      | LAC1         | Trâmite<br>Processual | Concluído Deferido | •      | i 🕨     | © 🖴  |
|                 | 0000268                                                                                                    | 28/11/2019               | 28/11/2019 | 14/2019  | 28/11/2019          | Rio Novo Ltda. –<br>Unidade de Triagem | Superintendência Regional<br>de Meio Ambiente (Central<br>Metropolitana) | Nova Lima -<br>MG              | Renovação de LAC1, LAC2 ou<br>LAT                                            | -    | 1      | LAS CADASTRO | Trâmite<br>Processual | Concluído Deferido | •      | 1       | () 🖴 |

Figura 11 – Listagem de solicitações do SLA demonstrando símbolo que indica necessidade de ajuste no nome do empreendimento a pedido do órgão ambiental

c) Clique no ícone 🚔 'Gerenciar Empreendimento' localizado na coluna "Ações" da respectiva solicitação que se deseja renomear o empreendimento;

Sistema Estadual de Meio Ambiente e Recursos Hídricos

| Gee         | alabeman    | ) Sister   | na de L  | icenciame     | into Ambiental                     |                                                                            |                  |                                                                              |      |      |               |                     |                        | \$  |      | - |
|-------------|-------------|------------|----------|---------------|------------------------------------|----------------------------------------------------------------------------|------------------|------------------------------------------------------------------------------|------|------|---------------|---------------------|------------------------|-----|------|---|
| Listagem    | de Soli     | citações   |          |               |                                    |                                                                            |                  |                                                                              |      |      |               |                     |                        |     |      |   |
| Pessoa      | Fields / Pe | nasos Jurk | dca -    |               |                                    |                                                                            |                  |                                                                              |      |      |               |                     |                        |     |      |   |
| -           | PU. 00.0    | 000.000/0  | 000-00   |               |                                    |                                                                            |                  |                                                                              |      |      |               |                     |                        |     |      |   |
| Pessoa      | Pisica / Ju | vidica:    | in the s | 1.17 1.0 10   | Contraction of the second          |                                                                            |                  |                                                                              |      |      |               |                     |                        |     |      |   |
| Municip     | o do andi   | ereço de O | Cadastro | Uberländ      | a /MG                              |                                                                            |                  |                                                                              |      |      |               |                     |                        |     |      |   |
| 1000        |             | 10112-002  |          |               |                                    |                                                                            |                  |                                                                              |      |      |               |                     |                        |     |      |   |
|             |             |            |          |               |                                    |                                                                            |                  |                                                                              |      |      |               |                     |                        |     |      |   |
| + (84)      | Inictedee   |            |          |               |                                    |                                                                            |                  |                                                                              |      |      |               |                     |                        |     |      |   |
|             |             |            |          |               |                                    |                                                                            |                  |                                                                              |      |      |               |                     |                        |     |      |   |
| Lista de    | Solicita    | ções       |          |               |                                    |                                                                            |                  |                                                                              |      |      |               |                     |                        |     |      | - |
|             |             |            |          | ~             |                                    |                                                                            | Mession          |                                                                              |      |      |               |                     |                        |     |      |   |
| betweenging | Oração      | D. Deen    | Processo | Formattespile | Engrandinantis                     | Uncharite die Antillites                                                   | Solumpia         | Tax de Scholagier                                                            | 1.04 | Came | Mobilitate    | Past                | Status                 |     | çies |   |
| 0000000     | 4511,0528   | 89110828   |          |               | Oyina Solar Mate<br>Emilia         | Departmentilente Proporal<br>de Vare tratacelo (Tránguie<br>Varence)       | theribula-<br>MO | Hore antotação                                                               | 60   | *    | ur            | Advessibilitade     | En-initias             | - 1 | 8    | 1 |
| 000001%     | 10.002020   | 294962028  |          |               | 010 Langene                        | Superintensional Pageoral<br>ar Mace Lotianda (Tologata<br>Uneana)         | therdele-<br>940 | Solutação para alterção de<br>Iconça artisectal de<br>artigroardimento já de | 'n   | *    | ut.           | Approximation       | Em intélai             | *1  | h (  |   |
| 0000,208    | 2511/218    | 28152016   | 152214   | 25152919      | Ris Nove Links                     | Superintenciència Regional<br>de Mare Antoiante (Central<br>Detrapolitane) | Nova Lime-<br>MG | Renovação de LACA, LAC2 de<br>LAZ                                            | w    | 1    | LHC1          | hieren<br>Processor | Conclusion Tarlowine & | - 1 |      | 1 |
| 8000286     | 2511/2018   | 20152010   | 142218   | 39152019      | Ris Nova Usla<br>Unitada de Tragam | Supervisedinia Report<br>de Neo furmario (Certral<br>Matemática)           | Asso Line-<br>MD | Hamovepilo de LACH, LACZ en<br>LAT                                           |      | ٠    | LAB CADARTINO | Niesa<br>Processa   | Cardain Delevis        | 01  | 8    | 1 |

Figura 12 – Listagem de solicitações do SLA

Clique no ícone de gerenciar empreendimento para alterar os dados de uma solicitação específica.

d) Na tela 'Gerenciar Empreendimentos' será definido o novo nome do empreendimento associado à solicitação de licenciamento;

 e) Selecione a opção que se adequa ao padrão de definição do novo nome do Empreendimento, que pode ser equivalente à denominação do mesmo nome da Pessoa Física ou Jurídica ou outra designação definida. Consulte as opções no item 1.2 do primeiro capítulo deste módulo - alternativas para registro do nome do empreendimento;

| ≡ | O ecosistemas Sistema de Licenciamento Ambiental                                                                                                    | \$ 204         |
|---|----------------------------------------------------------------------------------------------------|----------------|
| • | Berenciar Empreendimentos                                                                                                    |                |
| • | Pessoa Fisica / Pessoa Juridica<br>CP# / CNPJ :: 00.000.000/0006-00                                                                                                    |                |
|   | Pessoa Fisica / Jurídica: - Sin Mit midult non mananan mar malant<br>Empresedmento: - Nin Mit midult non malantin san malant                                                                                                    |                |
|   | Municipio do endereço de Cadastro: Uberlândia / MG                                                                                                    |                |
|   |                                                                                                    |                |
|   | Para uma nova solicitação santi necessário definir o nome da emprendimento para o qual se regaleitará o interciamento antientají. Para sea, selectore um nome já cadantado ou informe um novo nome para o emprendimento. E<br>estará advisida, controlle o caso, so local de desenvolvimento da advisade ou do compreto de advisades, independentemente da localização do titular da locença que seal regaenda. | ate nome       |
|   | Empreendimento                                                                                                    |                |
|   | Engresendimento com a meana denominação do nomeitazão social do Pessoa Fínica no Jurídica (UDRVR INDUSTRIN.E CONERCIO L75A)     Engresendimento com a denominação deterente do nomeitazão social do Pessoa Fínica no Jurídica selecionada                                                                                                    |                |
|   |                                                                                                    |                |
|   | Carolar                                                                                                    | hmar ahnagin 🖌 |

Figura 13 – Tela gerenciar empreendimento com as possibilidades de edição

f) É importante destacar que não há possibilidade de edição direta do nome do empreendimento. Caso a grafia esteja errada, o empreendedor, ou seu procurador, deve registrar um nome novo com os ajustes e alterar o vínculo deste pedido para o nome correto;

g) O nome antigo, que possui vício, poderá ser excluído na lista, somente quando não existirem outros requerimentos de licenciamento atrelados a ele;

h) Se o motivo de alteração for por desejo do próprio empreendedor, o procedimento para alteração no sistema é o mesmo, com exceção do passo a) e b);

| ≡ | O ecosistemas  Sistema de Licenciamento Ambiental                                                                                                    | 💄 José      |  |  |  |  |  |  |  |  |
|---|----------------------------------------------------------------------------------------------------|-------------|--|--|--|--|--|--|--|--|
| * | arenciar Empreendimentos<br>Pessoa Física / Pessoa Jurídica<br>CPF / CNPJ: 00.000.000/0000-00<br>Pessoa Física / Jurídica:<br>Nome Fantasia: F<br>Município do endereço de Cadastro: Uberlàndia / MG                                                                                                    |             |  |  |  |  |  |  |  |  |
|   | Para um avos societação será execução definir o nome do emprendimento para o qual se requisitarão la teresciente da activação do Unidore um nome já cadastrado ou informe um novo nome para o emprendimento. Este nome estará atelado, conforme o  Emprendimento  Emprendimento em a estará denominação do emerizaão social da Pessoa Fáce ou Jurídea (PASCUA MARQUES ADVOCACIAE CONSULTORIA LTDA)  Emprendimento oun a denominação diferente do nomerizaão social da Pessoa Fáce ou Jurídea sekdonada  Staticino o amprendimento  Emprendimento  Emprendimen | 6310, 30    |  |  |  |  |  |  |  |  |
|   | Canoolar                                                                                                    | e avançar 🖌 |  |  |  |  |  |  |  |  |

Figura 14 – Tela gerenciar empreendimento com lista de empreendimentos associados ao cadastro

i) Ao finalizar a alteração, clique no botão Confirmar alteração 🗸 'Confirmar alteração'. O

sistema exibirá a tela "Listagem de Solicitações" e, na coluna "Empreendimento" da solicitação a denominação estará atualizada;